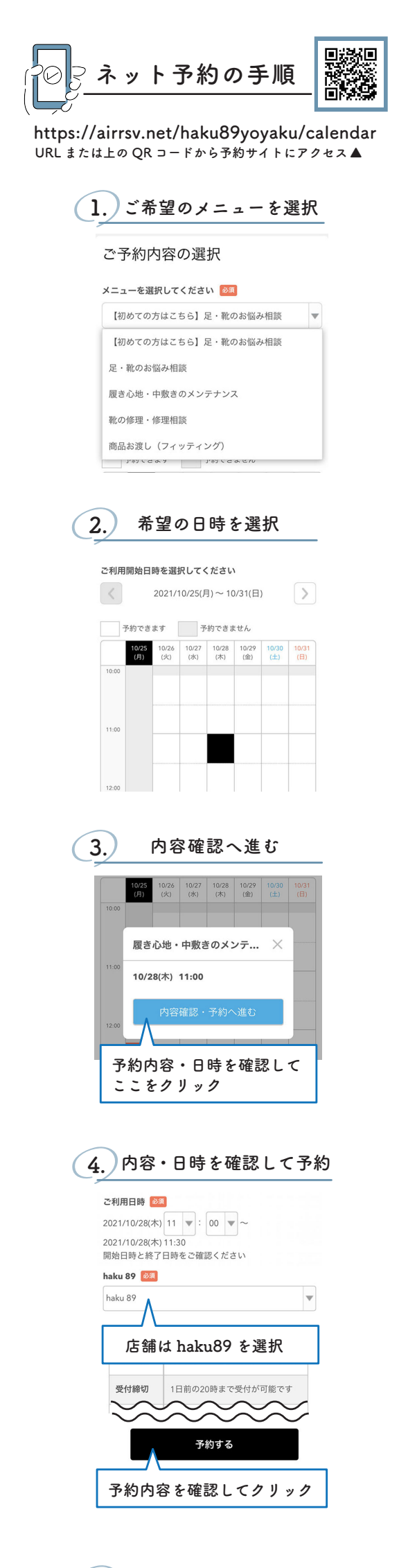

| (5.) | 予約者情報の入力 |  |
|------|----------|--|
| ご予約  | 老様情報     |  |

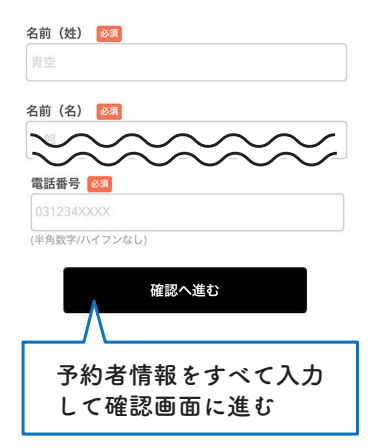

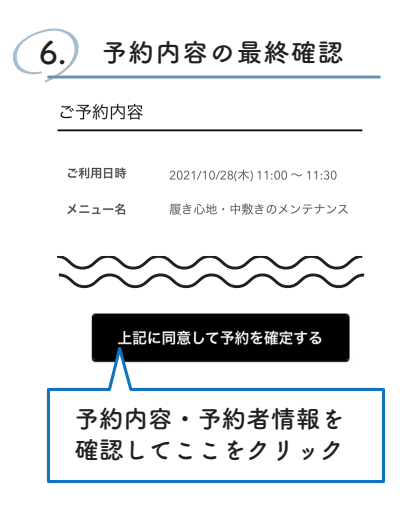

ご登録いただいたメールアドレスに 「…arirreserve.net」より予約確認の メールが届きます。 以上で予約完了です。

## 【ネット予約の注意点】

・30日前から前日の19時までご予約いただけます。

・担当者の指名、当日の予約はできません。
指名または当日予約の場合はお電話にて
ご予約ください。(直通電話:086-206-7289)